## ANÁHUAC MAYAB

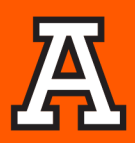

## Estimada Comunidad Universitaria,

Les compartimos **la firma institucional**, agradecemos su apoyo para colocarlas en sus respectivos correos.

### ¿Cómo insertar mi firma institucional en 3 pasos?

#### 1. Cópiala y pégala en Outlook

Copia la firma pégala en Outlook: Correo nuevo/ Firma /Nueva/ Poner nombre **Firma Anáhuac** /pega la imagen copiada y edítala con tus datos.

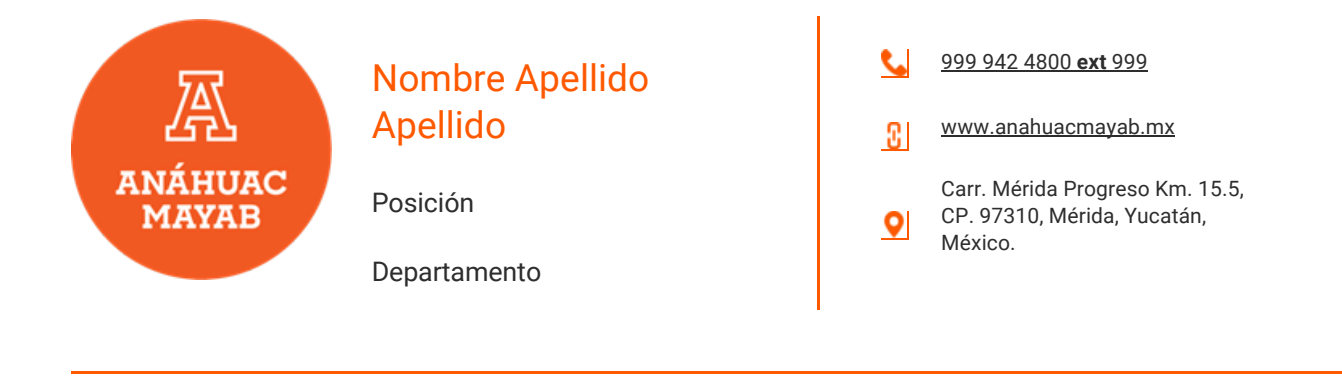

<u>Últimas Noticias</u>

## anahuacmayab.mx

# ANÁHUAC MAYAB

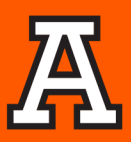

| Seleccionar firma para editar                          |                    | Elegir firma predetermina                                                            | ada                                                       |   |
|--------------------------------------------------------|--------------------|--------------------------------------------------------------------------------------|-----------------------------------------------------------|---|
| FirmaAnáhuac2019                                       |                    | Cuenta de correo electr                                                              | rónico: pamela.canton@anahuac.mx                          |   |
| firmanueva                                             |                    | Mensajes nuevos:                                                                     | firmanueva                                                |   |
|                                                        |                    | Respuestas o reenvios:                                                               | firmanueva                                                |   |
|                                                        |                    |                                                                                      | minutero                                                  |   |
| Eliminar Nueva Guardar                                 | plane and          |                                                                                      |                                                           |   |
| ditar firma                                            | Nueva firma        | ? X                                                                                  |                                                           |   |
| Calibra (Current) 21 11 21 at the Escriba un nom       |                    | ara esta firma:                                                                      | visto de aucostación 🖂 🕀                                  |   |
| Constructure por                                       | Firma Anáhuac 2020 | 119                                                                                  | injeta de presentación IIIQ 80                            | _ |
|                                                        |                    |                                                                                      |                                                           |   |
|                                                        | Acepta             | r Cancelar                                                                           |                                                           |   |
| Pamela                                                 | Cantón             | <b>\$</b> 999 942 4800                                                               | ext <u>112</u>                                            |   |
|                                                        |                    | pamela cantor                                                                        | n@anahuac.mx                                              |   |
| A Gamboa                                               |                    |                                                                                      | TODO, OR TORT TOTOLOGY, CENTRE                            |   |
| Gamboa                                                 |                    | 9 www.anabuac                                                                        | mayah my                                                  |   |
| Gamboa<br>ANÁHUAC Comunicació                          | ón Interna y       | www.anahuac<br>Carr. Mérida F                                                        | <u>:mayab.mx</u><br>Progreso Km. 15.5.                    |   |
| Gamboa<br>ANÁHUAC<br>MAYAB<br>Comunicació<br>Protocolo | ón Interna y       | <ul> <li>www.anahuac</li> <li>Carr. Mérida F</li> <li>CP. 97310, Merida F</li> </ul> | <u>:mayab.mx</u><br>Progreso Km. 15.5,<br>érida, Yucatán, |   |

#### 2. Establécela como predeterminada

Establece en **"mensajes nuevos y respuestas o reenvíos"** la nueva firma como la predeterminada.

| Elegir firma predeterminad            | da                 |                          |   |
|---------------------------------------|--------------------|--------------------------|---|
| Cuenta de correo electrónico:         |                    | pamela.canton@anahuac.mx |   |
| Mensajes nuevos:                      | Firma Anáhuac 2020 |                          | ~ |
| Respuestas o reen <u>v</u> íos: Firma |                    | Anáhuac 2020             | ~ |

#### 3. Selecciona aceptar y ¡listo!

\* Conserva el formato y características originales de la firma.

\* Te pedimos que **NO cambies o agregues datos a la misma.** 

\*Si tuvieras alguna solicitud particular, compártela por correo para atenderla.

\*Unidades de negocio como APREU, tecniA, Posgrado, Internacional y Egresados cuentan con su propia versión.

## anahuacmayab.mx